## **Qualification Type: PQ**

<u>Section #</u> 8.6.

Test Case # Title

7 Test Case: GenUsers

## **Purpose**

To demonstrate proper implementation of the GenUser security group in the Example Validation spreadsheet.

## Acceptance Criteria

Members of the GenUsers group:

Can open the spreadsheet.

Cannot add spreadsheet data.

Cannot edit spreadsheet data.

Cannot delete spreadsheet data.

Cannot sign pages within the spreadsheet.

Cannot remove electronic signatures from the spreadsheet.

## Test Case: 7. Test Case: GenUsers

| Step # Procedure                                       |                                                                                                    | <b>Expected Result</b>                                                                               | Actual Result                                                                                                    | <b>P / F</b> | Init. | Date      |  |  |  |
|--------------------------------------------------------|----------------------------------------------------------------------------------------------------|----------------------------------------------------------------------------------------------------|----------------------------------------------------------------------------------------------------|--------------|-------|-----------|--|--|--|
| Members of the GenUser group can open the spreadsheet. |                                                                                                    |                                                                                                    |                                                                                                    |              |       |           |  |  |  |
| 1                                                      | Open ExcelSafe as an Administrative user. Open the User<br>Administration screen. Select a user who is a member of<br>the GenUser (and only a member of the GenUser) user<br>group. | The selected user is a<br>member of the GenUser<br>(and only a member of the<br>GenUser) user group. | The selected user is a<br>member of the GenUser (and<br>only a member of the<br>GenUser) user group.<br>User: usr1 | Pass         | DW    | 12-Nov-08 |  |  |  |
| Snapshot from test step #1                             |                                                                                                    |                                                                                                    |                                                                                                    |              |       |           |  |  |  |

|   | All Users Groups this user belongs t<br>'aniel.Waterman<br>SAdmin<br>sr1<br>sr2<br>sr3<br>sr4                       |                                  | to<br>Admi<br>Data<br>Deve<br>Gent<br>Mana                           | All Groups<br>Administrators<br>DataEntry<br>Developers<br>GenUsers<br>Managers                                                         |                                 |      |           |  |  |  |  |
|---|----------------------------------------------------------------------------------------------------|----------------------------------|----------------------------------------------------------------------|----------------------------------------------------------------------------------------------------|---------------------------------|------|-----------|--|--|--|--|
|   |                                                                                                    | Selected User                    |                                                                      | Selected Group                                                                                                    |                                 |      |           |  |  |  |  |
|   | Snapshot from TC7 Step1                                                                                             |                                  |                                                                      |                                                                                                    |                                 |      |           |  |  |  |  |
|   | OFNI4 Daniel.Waterman 1:35:09 PM                                                                                    |                                  |                                                                      |                                                                                                    |                                 |      |           |  |  |  |  |
| 2 | Login to the spreadsheet as the step.                                                                               | ne user selected in the previous | The user successfully logs into ExcelSafe. The user successfully log |                                                                                                    | logs Pass                       | 5 DW | 12-Nov-08 |  |  |  |  |
| 3 | Select the spreadsheet. Verify that members of the GenUser<br>group can open existing instances of the spreadsheet. |                                  | Members of the Gen<br>group can open exis<br>instances of the spre   | User Members of the GenU<br>group can open existi<br>instances of the sprea<br>(Note: Selected<br>Case7dot1.xls, create<br>previously.) | Jser Pass<br>ng<br>dsheet.<br>d | S DW | 12-Nov-08 |  |  |  |  |
|   |                                                                                                    |                                  |                                                                      |                                                                                                    |                                 |      |           |  |  |  |  |

| Test Case: 7. Test Case: GenUsers |                  |                     |                     |         | <b>D</b> / <b>D</b>                                    | <b>.</b>                                                  | <b>D</b> ( |       |              |
|-----------------------------------|------------------|---------------------|---------------------|---------|--------------------------------------------------------|-----------------------------------------------------------|------------|-------|--------------|
| Step #                            |                  | Proced              | ure                 |         | Expected Result                                        | Actual Result                                             | P/F        | Init. | Date         |
| <u>Snapsł</u>                     | not from test st | tep #3              |                     |         |                                                        |                                                           |            |       |              |
| В                                 | ccelSafe - Ca    | ase7dot1.xls        | [Read-Only]         |         |                                                        |                                                           |            |       |              |
|                                   | A1               | ▼ fx                |                     |         |                                                        |                                                           |            |       |              |
|                                   | А                | В                   | С                   | D       |                                                        |                                                           |            |       |              |
| 1                                 |                  |                     |                     |         |                                                        |                                                           |            |       |              |
| 2                                 | Plotting N       | lass vs. Vol        | ume                 |         |                                                        |                                                           |            |       |              |
| 3                                 | Instructions     | : Enter Sampl       | e ID, Mass ar       | nd Volu | me. A                                                  |                                                           |            |       |              |
|                                   | 0                |                     | TO7 042             |         |                                                        |                                                           |            |       |              |
|                                   | SI               | hapshot from        | IC/_Step3           |         |                                                        |                                                           |            |       |              |
|                                   | OFNI4 I          | Daniel.Watern       | man 1:37:27 F       | м       |                                                        |                                                           |            |       |              |
|                                   |                  |                     |                     |         |                                                        |                                                           |            |       |              |
| 4                                 | Verify that spre | eadsheets opened b  | w members of the    |         | Spreadsheets opened by                                 | Spreadsheets opened by                                    | Pass       | DW    | 12-Nov-08    |
|                                   | GenUser group    | are identified as F | Read-Only.          |         | members of the GenUser                                 | members of the GenUser                                    | 1 455      | 2     | 12 1107 00   |
|                                   |                  |                     |                     |         | group are identified as Read-<br>Only                  | group are identified as Read-                             |            |       |              |
|                                   |                  |                     |                     |         | omy.                                                   | Step 3.)                                                  |            |       |              |
| Members                           | s of the GenUser | r group cannot add  | d spreadsheet data. |         |                                                        | <b>m</b>                                                  |            | DW    | 10.32        |
| 5                                 | Attempt to add   | data to the spread  | sheet.              |         | The user cannot add data to the spreadsheet. A message | The user cannot add data to<br>the spreadsheet. A message | Pass       | DW    | 12-Nov-08    |
|                                   |                  |                     |                     |         | appears on the lower left                              | appears on the lower left                                 |            |       |              |
|                                   |                  |                     |                     |         | informing the user that the                            | informing the user that the                               |            |       |              |
|                                   |                  |                     |                     |         | workbook is read-only.                                 | workbook is read-only.                                    |            |       |              |
| <u>Snapsh</u>                     | not from test st | <u>tep #5</u>       |                     |         |                                                        |                                                           |            |       |              |
| 37                                |                  |                     | 1.12                |         |                                                        |                                                           |            |       |              |
| 4 4<br>                           | ► FI[\_Intro     | oduction Calc       | culatio             |         |                                                        |                                                           |            |       |              |
| This                              | workbook is re   | ad-only.            |                     |         |                                                        |                                                           |            |       |              |
| S                                 | Snapshot fro     | m TC7_Step5         |                     |         |                                                        |                                                           |            |       |              |
|                                   |                  |                     |                     |         |                                                        |                                                           |            |       |              |
| OFNI                              | 4 Daniel.Wa      | aterman 1:38:       | 22 P                |         |                                                        |                                                           |            |       |              |
|                                   | 1                | M                   |                     |         |                                                        |                                                           |            |       |              |
|                                   |                  |                     |                     |         |                                                        |                                                           |            |       |              |
| Members                           | s of the GenUser | r group cannot edi  | t spreadsheet data  |         | The year connot adit date in                           | The user connet edit date in                              | Dese       | DW    | 12 Nov 08    |
| 6                                 | Attempt to edit  | data within the sp  | breadsheet.         |         | the spreadsheet. A message                             | the spreadsheet. A message                                | Pass       | Dw    | 12-Nov-08    |
|                                   |                  |                     |                     |         | appears on the lower left                              | appears on the lower left                                 |            |       |              |
|                                   |                  |                     |                     |         | informing the user that the                            | informing the user that the                               |            |       |              |
|                                   |                  |                     |                     |         | workbook is read-only.                                 | workbook is read-only.                                    |            |       |              |
| <u>Snapsh</u>                     | not from test st | tep #6              |                     |         |                                                        |                                                           |            |       |              |
| 37                                | ► ► N Intro      | oduction Cale       | culation            |         |                                                        |                                                           |            |       |              |
| This                              | workbook is re   | ad-only.            |                     |         |                                                        |                                                           |            |       |              |
|                                   |                  | aa onnyt            |                     |         |                                                        |                                                           |            |       |              |
|                                   | Snapshot fro     | om TC7_Step         | 6                   |         |                                                        |                                                           |            |       |              |
|                                   | U Desiel W       |                     | 44.0                |         |                                                        |                                                           |            |       |              |
| OFIN                              | 14 Daniel. VV    | M                   | 41 P                |         |                                                        |                                                           |            |       |              |
|                                   |                  |                     |                     |         |                                                        |                                                           |            |       |              |
|                                   |                  |                     |                     |         |                                                        |                                                           |            |       |              |
|                                   |                  |                     |                     |         |                                                        |                                                           |            |       |              |
|                                   |                  |                     |                     |         |                                                        |                                                           |            |       |              |
| Monday                            | , August 12, 20  | 013                 |                     |         |                                                        |                                                           |            |       | Page 2 of 12 |